# **Brief Introduction**

# Game Description

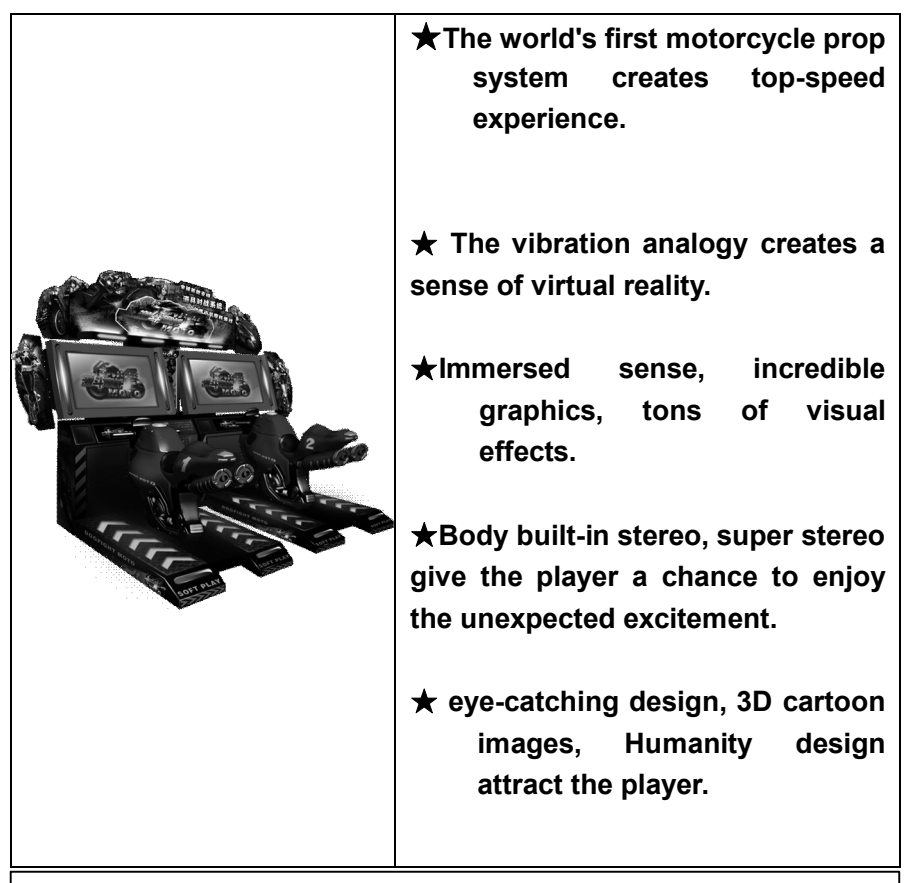

- This equipment is only suitable for indoor use and not waterproof ;
- There are high voltage in monitor, and have the possibility of electric shock; make sure to cut off power supply before maintenance.

# Chapter 1 Installation Guide

## Listing

Dear Customer, when you pick up your product, please consult the bill of lading or invoice to confirm whether the packaging is integral, whether the number is complete. If you do not have special requirement, the packaging contains the following things:

| Unpackaged Cabinet | Unpackaged Foot Plate            |
|--------------------|----------------------------------|
|                    |                                  |
| Unpackaged MOTO    | Unpackaged Coin Selected Cabinet |
|                    |                                  |

Content:

- Game machine one unit
  - Instruction of POP MOTO one piece
- Power line one piece

# **Power and Other Connection**

General Picture of Machine:

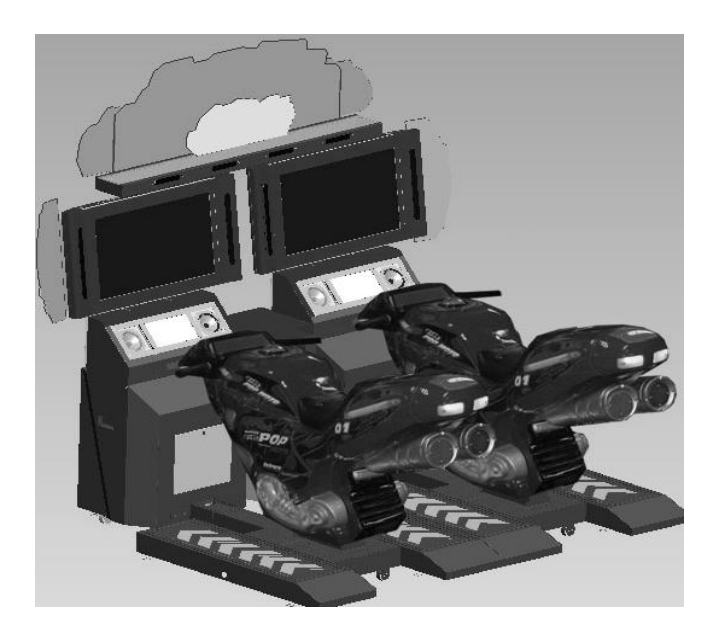

The power line has been fixed to the machine at one end. Plug the other end into an AC220V socket with ground wire and turn on the main supply switch, as the chart

shows below, then it can run.

Voltage: 220V 50Hz or 110V 60Hz Power: 800W Remarks: Regulate working voltage of the bigger computer and amplifier

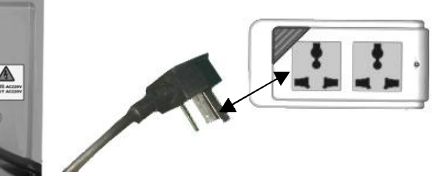

according to input voltage. (220V or 110V) .

# Chapter 2 Operation Guide

# Game Rules

### Game Introduction:

MOTO Choose mission by moving the MOTO.

Move the MOTO left or right to change direction during the game.

Handle The Accelerator of the MOTO.

Brake the brake of the MOTO.

Button The confirmation of game starting, interface choosing and props releasing.

#### Game Mode:

Single Mode and VS Mode.

#### Pass Rules:

Single Mode: 4 NPCs of AI will compete with player, There is 3 rounds per mission.

If you were in the top 2, player can join the next round game without inserting extra coins as a reward;

VS Mode: Compete with another player, the winner can choose Game Mode again without inserting extra coins.

#### Game Over Rules:

Single Mode: If the player is out of the top 2, the game is over; VS Mode: To the loser of the 2, the game is over.

#### **Action Principle**

It is non-collision mode, when knocking on barriers, your speed won't slow a lot, but a little speed down (with some spark effect), thus greatly reduces the difficulty of the foot control, so that player feels more smooth and more entertained. You can't get back .There is an opposite cue in wrong direction.

# **Props Introduction:**

Player can get the props from the racing track, each role can only store a prop at one time. Press the the button which in the MOTO to release the props.

2 types of Blocking Props:

Missle: Shoot a competitor to suddenly terminate his speed.

Mine: Set up on the ground to suddenly terminate competitors' speed.

2 types of Enhanced Props: Liquid Nitrogen : Sudden energy increase. Shield: To shield game props from competitors.

# **Team Introduction:**

#### NO.1

Name: 罗莎 Gender: Female Age: 18 Height: 178cm Weight: 52kg Team: ZX8

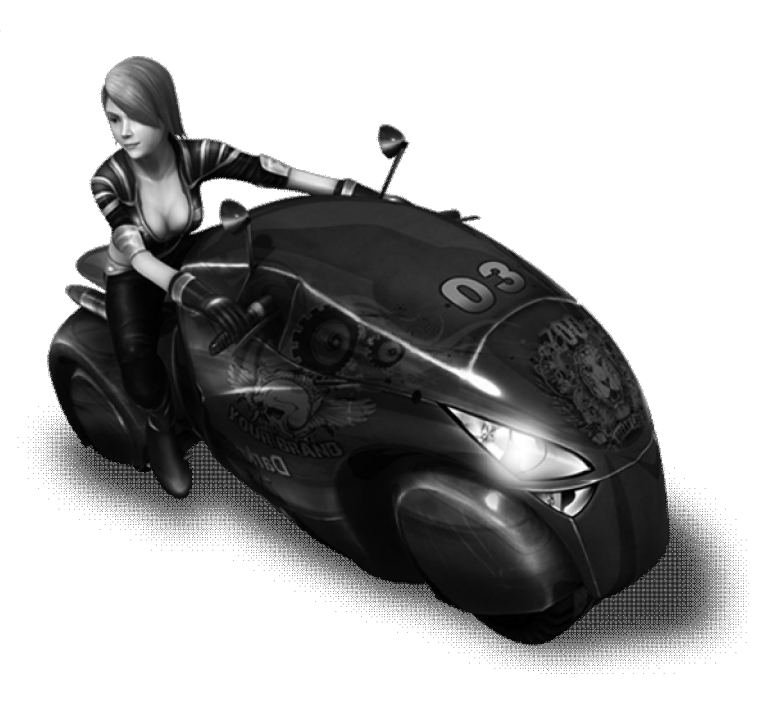

#### N0.2

Name: 掛 Gender: Female Age: 16 Height: 176cm Weight: 52kg

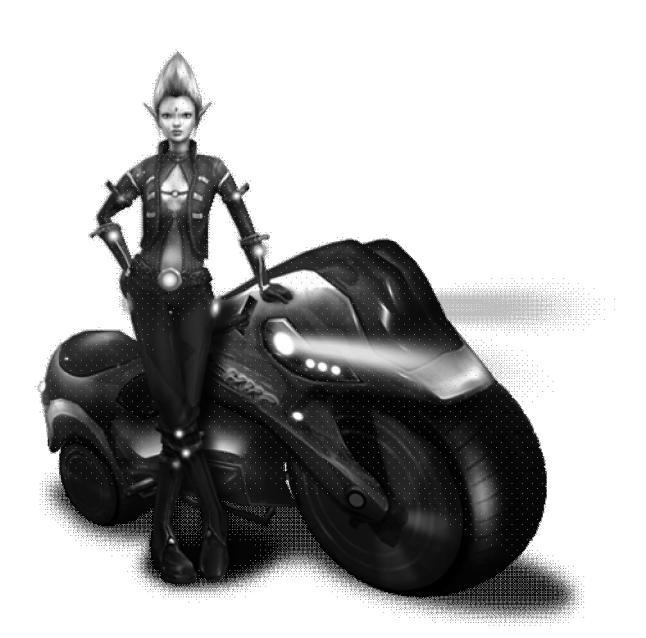

#### N0.3

Name: 丽娜 Gender: Female Age: 18 Height: 176cm Weight: 54kg Team:HKC

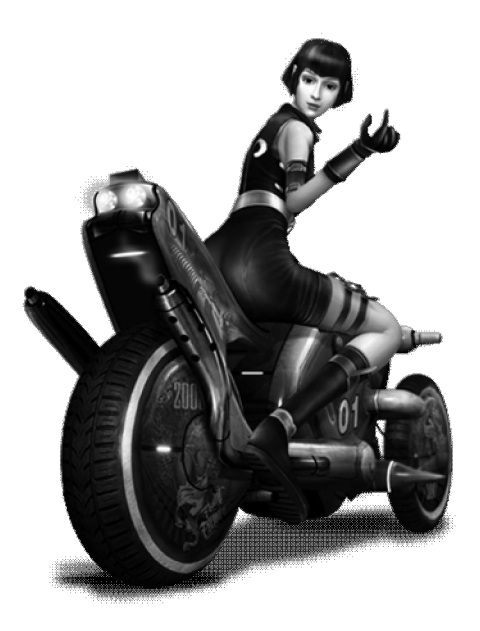

#### N0.4

Name: 炎风 Gender: male Age: 18 Height: 183cm Weight: 65kg Team:GTR

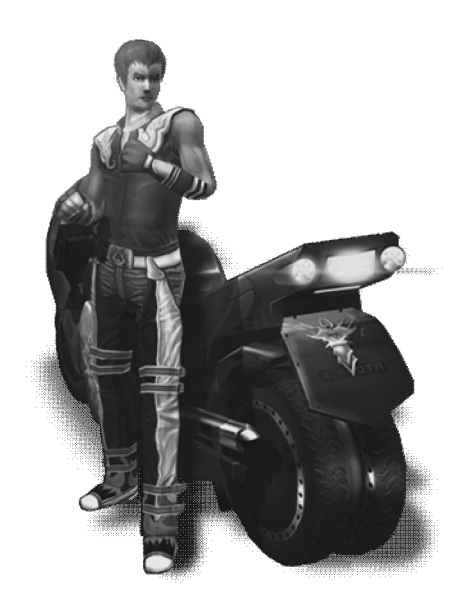

#### NO.5

Name: 坤 Gender: male Age: 32 Height: 183cm Weight: 87kg Team:CBR

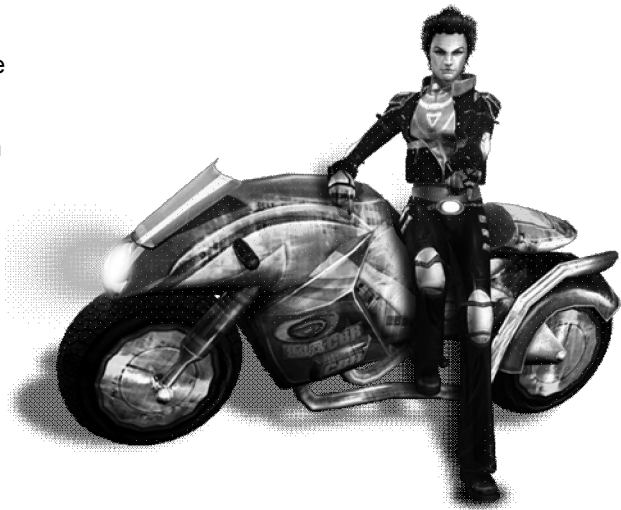

# Game Interface

#### Waiting Interface

LOGO of the POP MOTO, in the buttom center shows "Insert Cions", in the lower right shows the Credit.

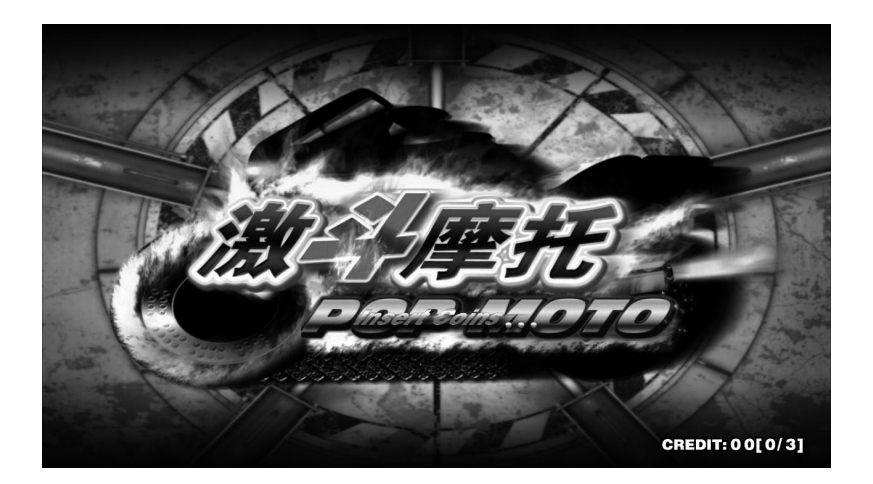

"Click start button" twinkle with animation gif of the button.

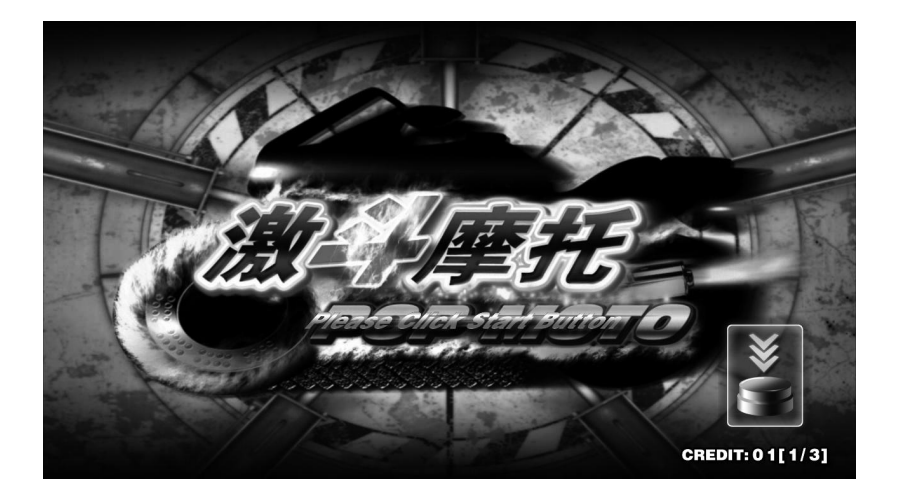

## Mode Selection Interface

Select the Single Mode or VS Mode:

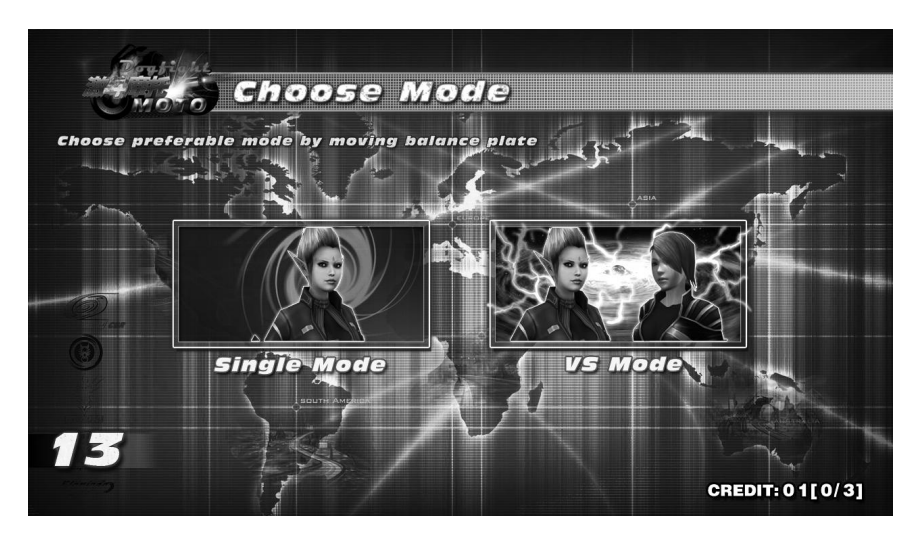

## **Team Selection Interface**

There are total 5 teams for selection, make the MOTO left or right to select a role, and press the button to conform with 20 seconds countdown.

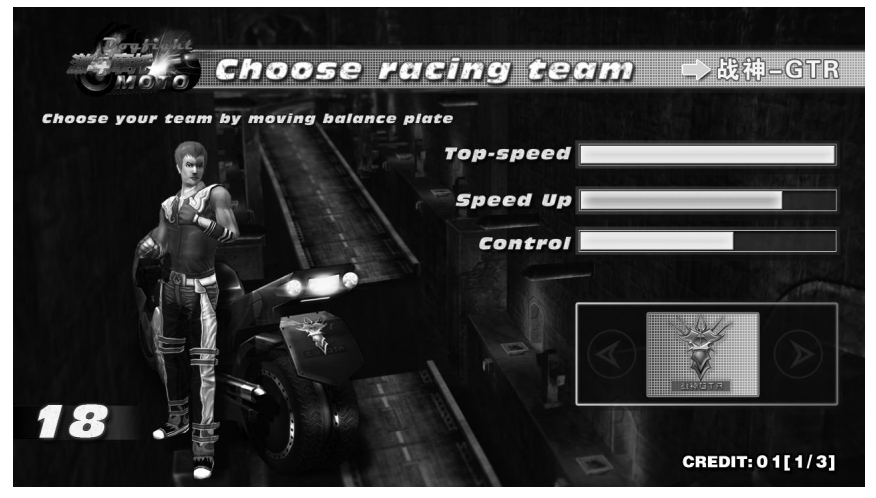

## **Scene Selection Interface**

Player can selsect the favourite scene to play in,and press button to get to the loading interface with a 20 seconds countdown. There shows the name of this mission at the top of the screen, while the introduction of this scene is on the left.

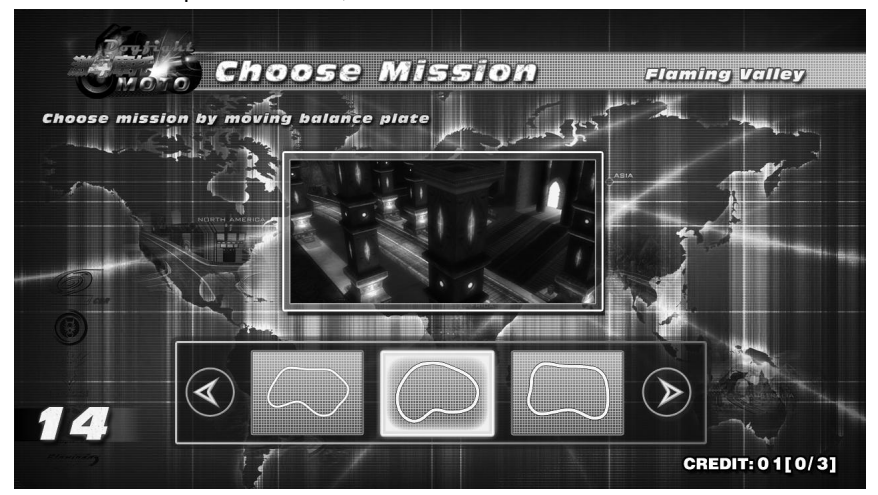

**Loading Interface** Progressbar runs according to the time and the loading, when it is fininshed, the game starts. Here are some tips to help player. Here shows the second mission of the ultimate mission(as shown):

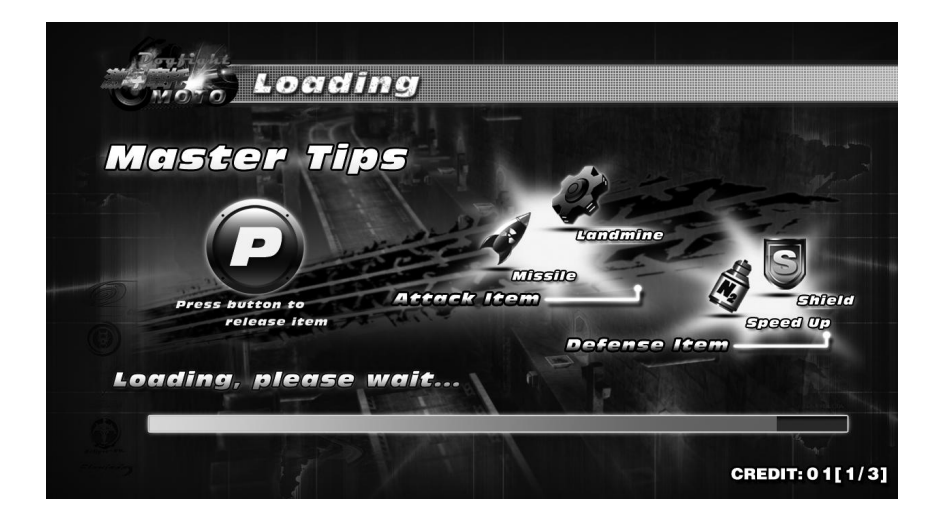

Ready interface in the game: "3 (red) , 2 (yellow) , 1 (green) GO ".

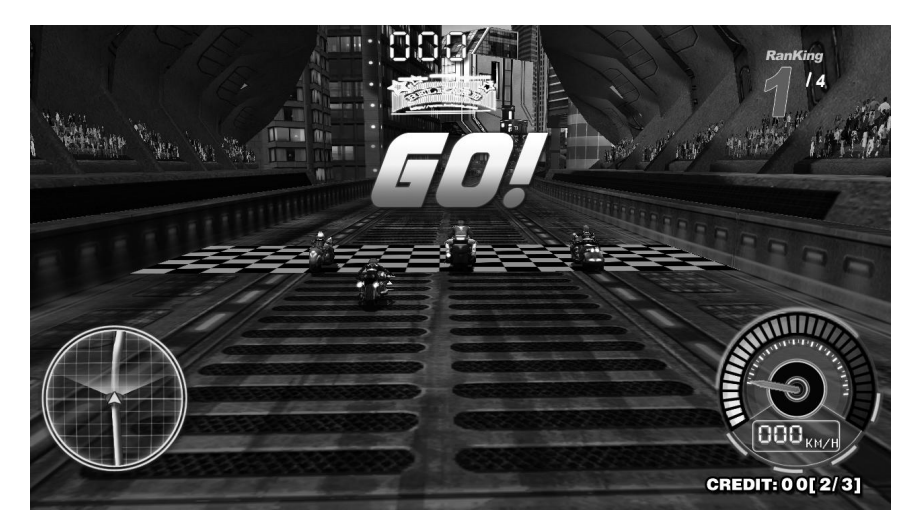

"Ranking"----- The current ranking of player.

- "Map"----- In the left corner of interface, the small map tells the current position of player, and may show the current position of NPC.
- "Time Zone"----At the top of interface, showing the countdown: "000", accurate to second.
- "Lap"----- Under the time zone, showing the current lap.
- "Total Time"---- Under the lap zone, showing the playing time in current game.
- "Speed Bar"---- In the right corner of interface, showing the player's current speed.
- "Props Box"--- Shows the prop the player have.

## **Total Score Interface:**

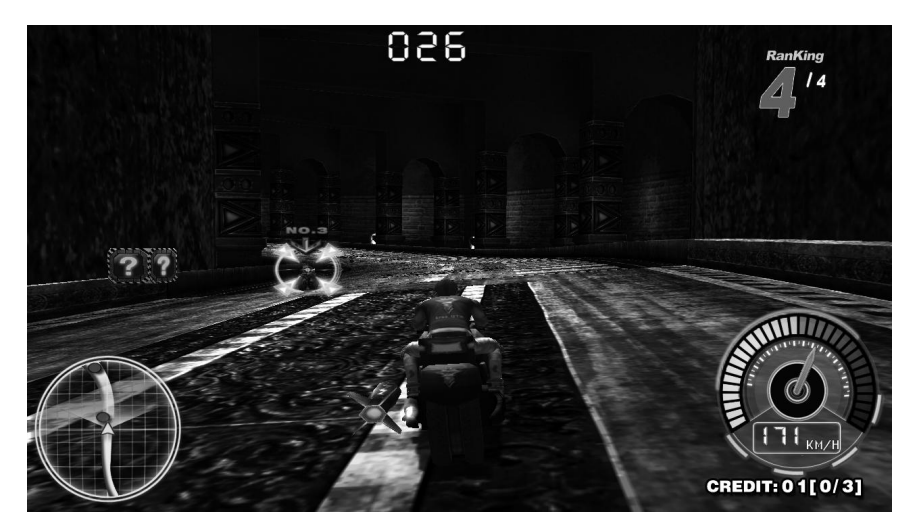

If player fails in reaching the finish line in required time, the game interface will showing: "Time's Up" and have a sound of cue.

#### **Ranking Interface:**

The Ranking Interface will show when the player reach the finish line, and the current scene is as the background.

| X You W     | in ★            |
|-------------|-----------------|
| Ranking     |                 |
| 1 月蚀-PR4    | 02:44:03        |
| 2 战神-GTR    | 02:46:82        |
| 3 暗夜-ZX8:   | 03:13:67        |
| ▲ 烈鸟-HKC    | 03:24:48        |
| Q. MAY SANT | CREDIT: 01[1/3] |

If player meets the pass rule ,player will come to the Coin Re-insert Interface.

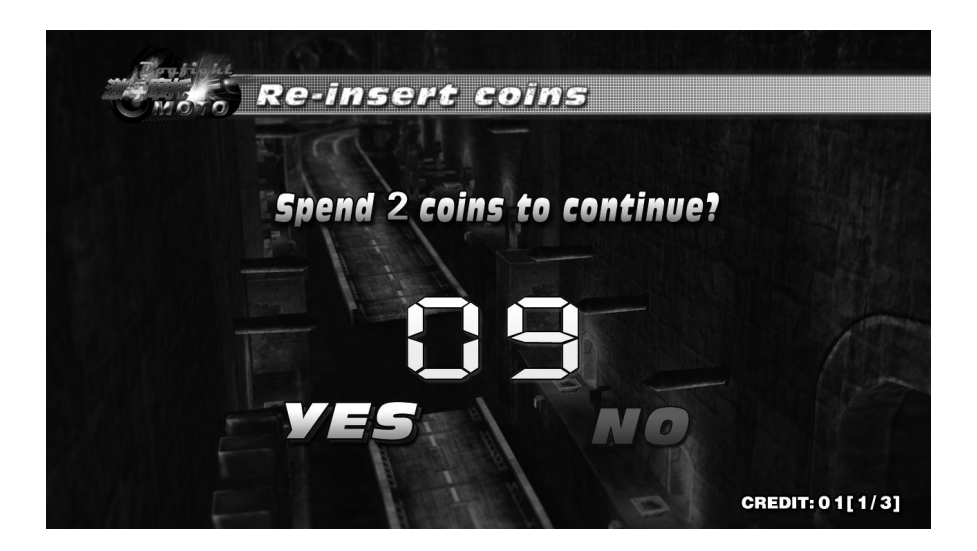

If player fails to reach the finish line or fails to meet the pass rule ,will come to the Game Over Interface.

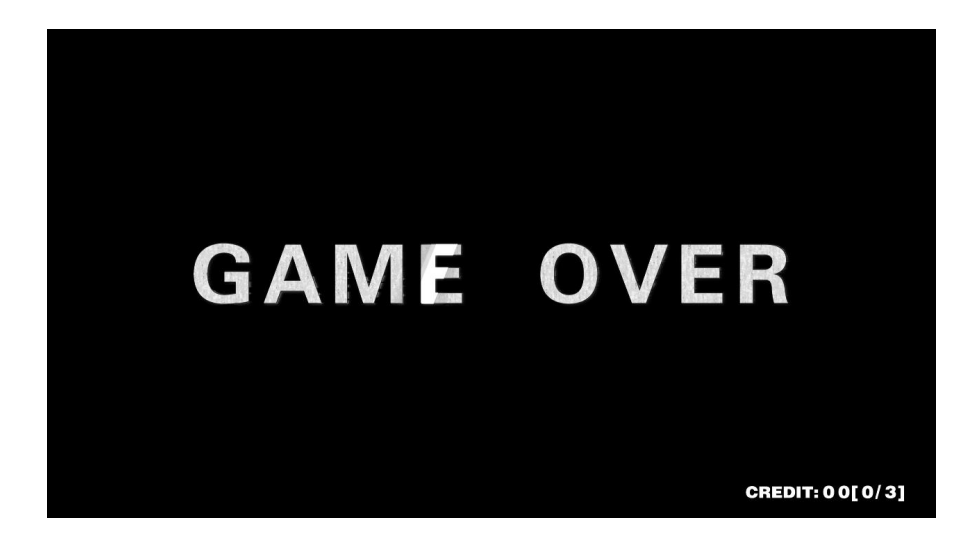

## **Scene Introduction**

#### 1.Flaming Valley

This is an 5600M active volcano, the top of active volcano flows lava around rocks all the year round, just like the stream flows out from the source. The top of volcano is filled with high-altitude atmosphere, which makes people feel giddy. As long as you approach it, which may make you become ashes.

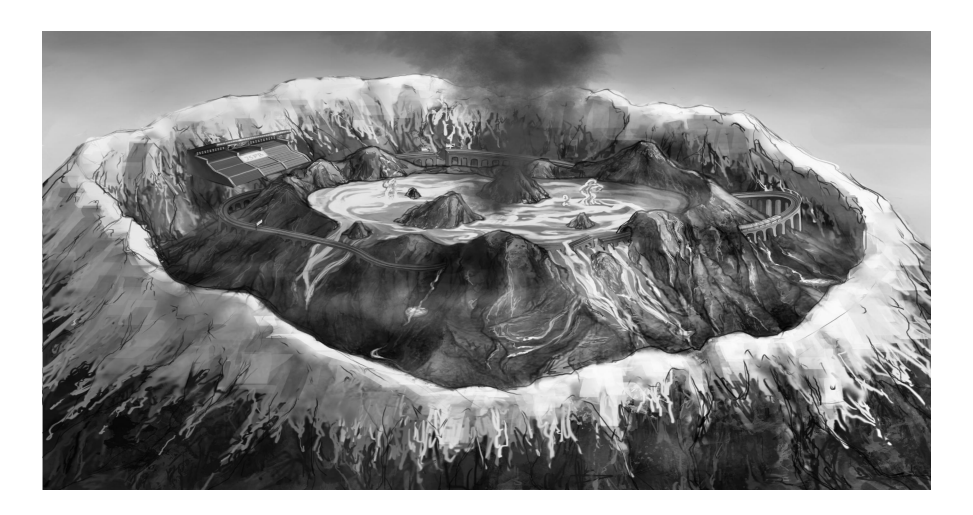

One of tunnel in this scene:

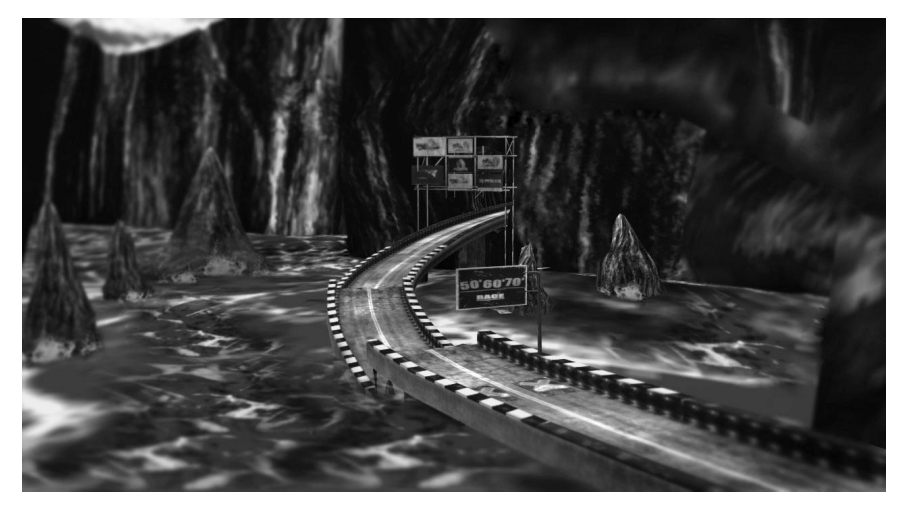

# 2. Science City:

This is a city of the future, which science and technology is developing in high speed, in order to keep pace with the fast pace of life, the resource of land is used ultimately. Traffic is convenient in the sky and underground. The highway is like a huge boa through the whole city. The green plant is back to outside the city, which is a veritable concrete jungle. The track is crossing among the high building, beside which is the wide variety of large-scale billboards and road signs.

The effect of scene is mainly expressing densely crowded city in good order and unique style, just like a machine operating at a high speed pace of life atmosphere. Crossroad, the crowded city:

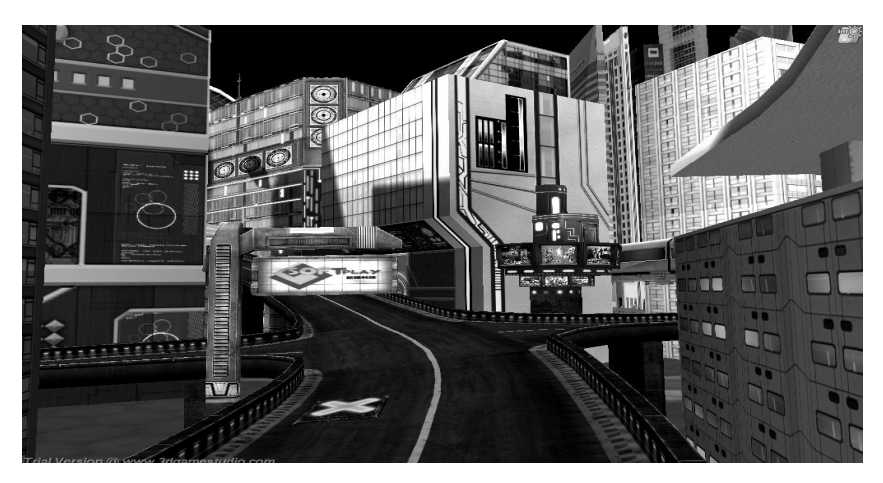

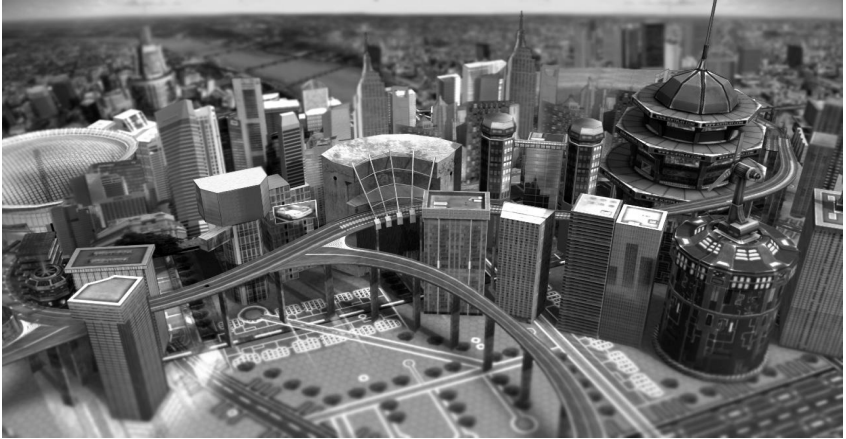

#### 3. Subterranean Palace:

The underground palace is a tribe with long history, which construction is like a kingdom. Varieties of huge posts and stone carving and the deep palace are surrounded in atmosphere of culture and history and flourishing in the past. There are risky deep valley, between which is a bridge made of metal and stone. Some parts of the bridge have been damaged, just like gate of hell. Beside the valley is a waterfall, plunging down from heaven, but no end in sight.

The huge skull door:

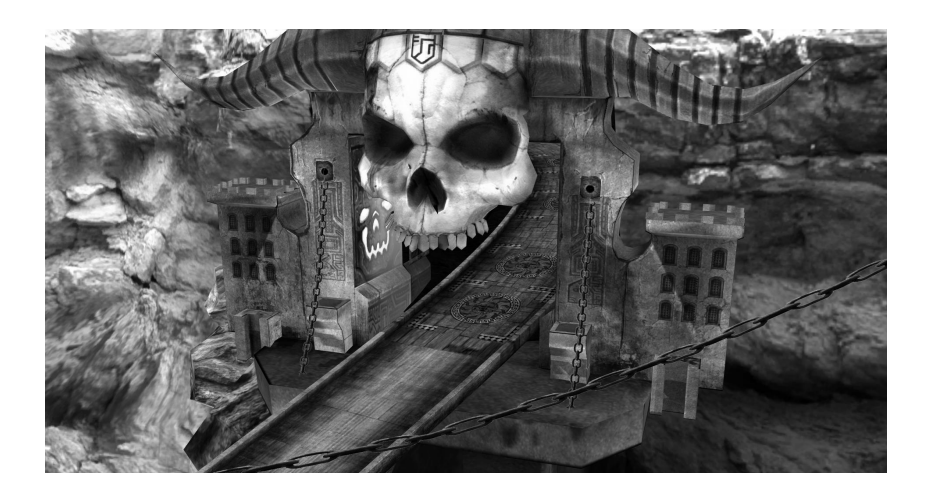

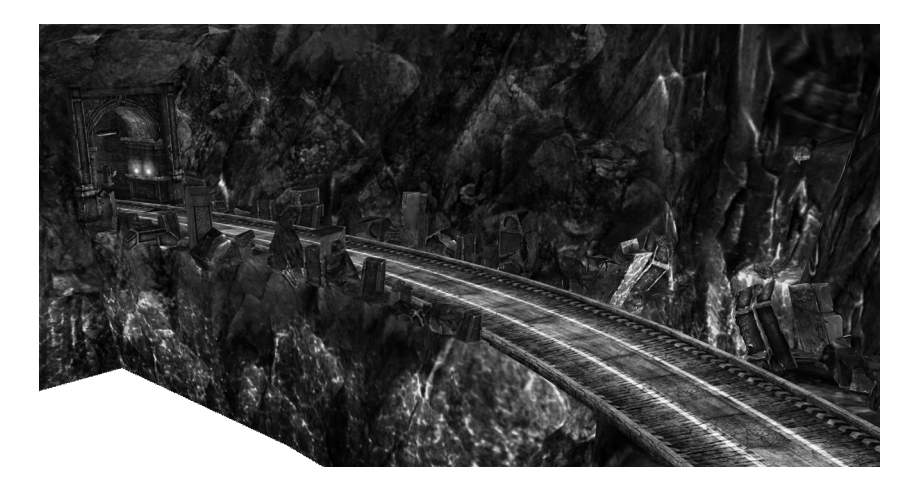

## 4. Heart of Sea

Drive the high-speed motorcycle in the beautiful sea, to enjoy the high-speed competition and also the beautiful scenery of seabed.

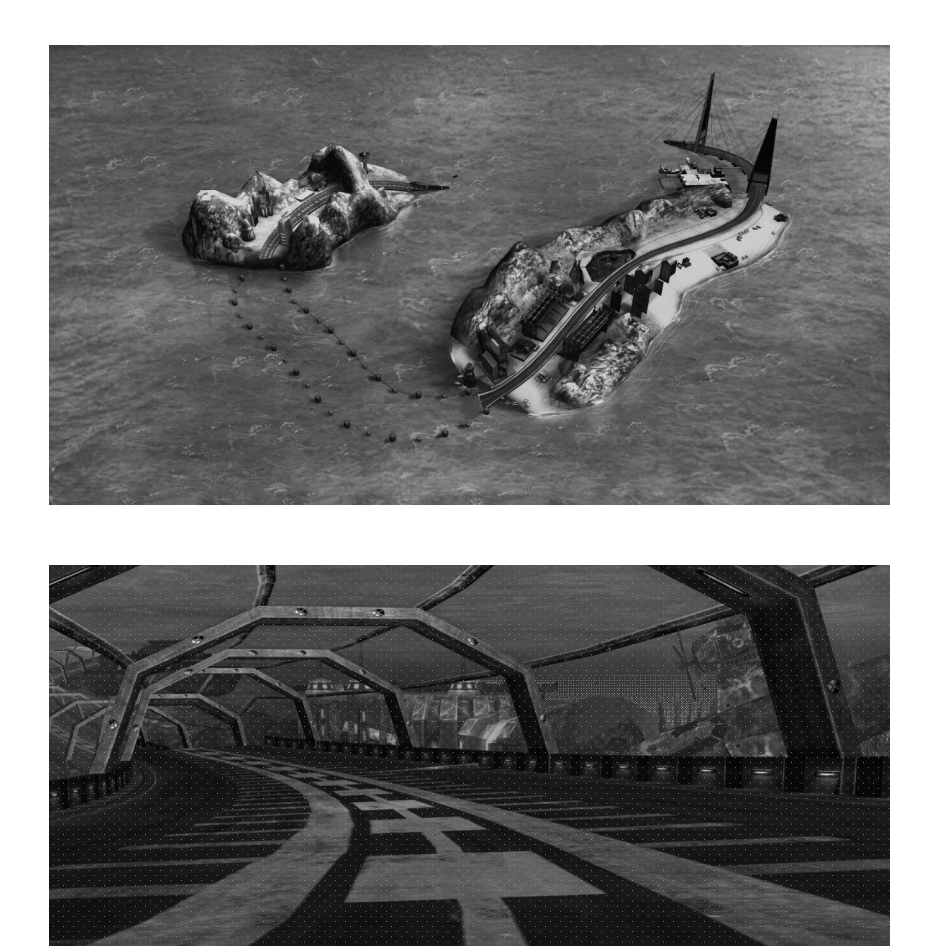

17

# 5. Fantastic Forest

Go through fantastic forest by driving the motorcycle to experience the unlimited fun.

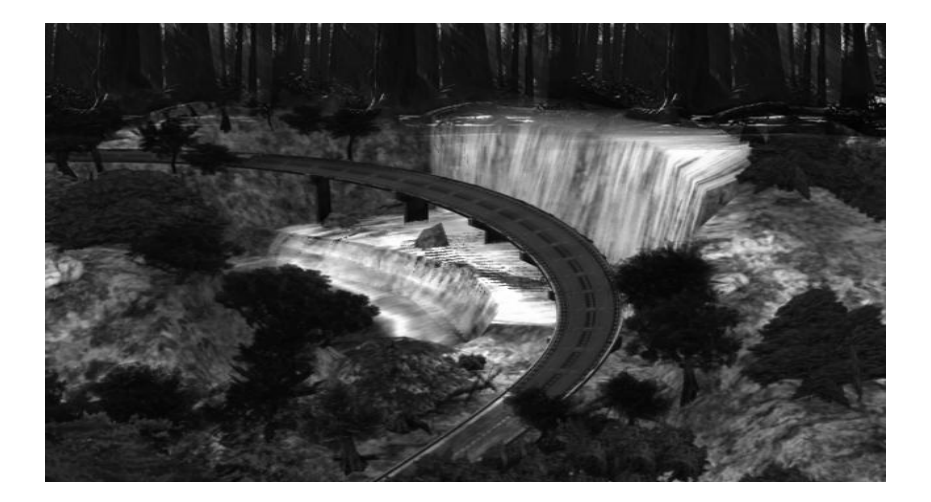

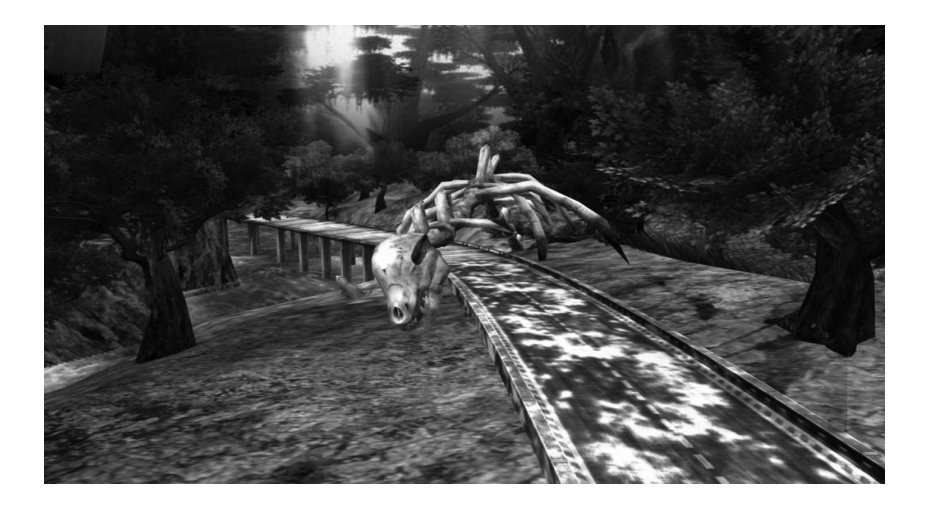

# Operation Flow Single Mode:

VS Mode:

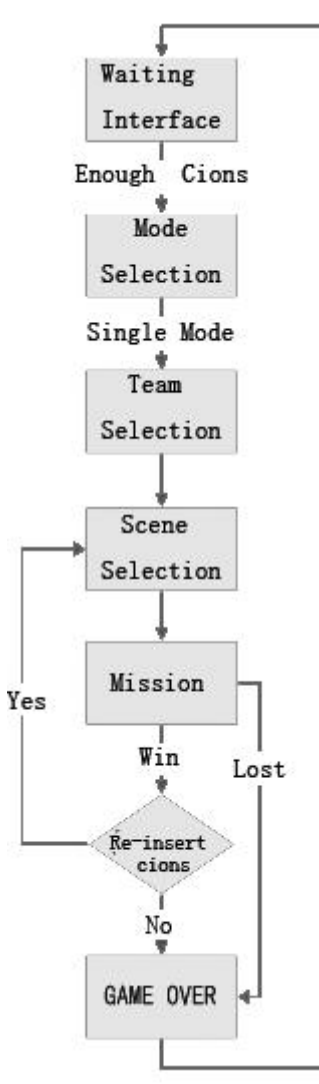

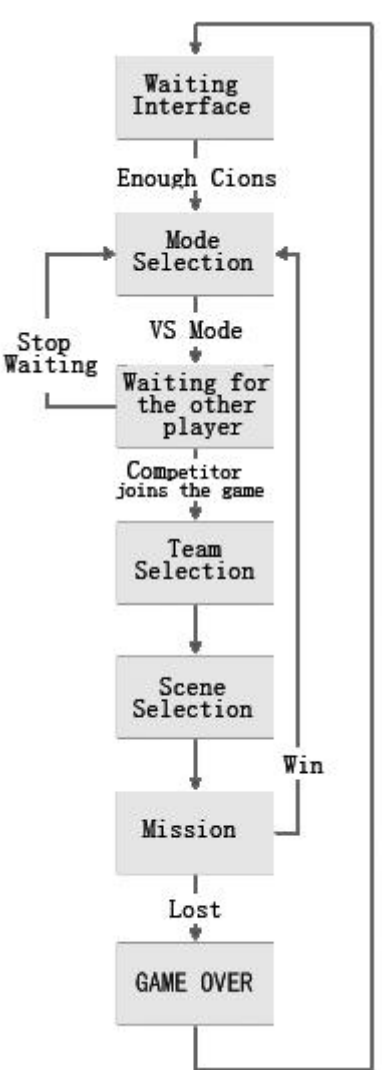

## System Setting

#### Main Menu:

When starting machine, in game waiting interface, click the setting button to enter the main menu of configuration interface (as shown).

|      | Manage analyse           |                          |
|------|--------------------------|--------------------------|
|      | Manage setting           |                          |
|      | Game setting             |                          |
|      | Hardware test            |                          |
|      | Server mode              |                          |
|      | Balance plate correction |                          |
| Quit |                          | Save<br>Version:01.18.01 |

Adjust the setting parameters by controlling right handle of the moto, Manage analyse black letter is selected state, and Manage cetting white letter is not selected state.

In the main menu, there are manage analysis, manage setting, game setting, hardware test, servermode, quit and save. We will give a detail description in the following.

# Manage Analysis

When Manage analyse is in black letter, press the button on upward of the MOTO to enter manage analysis interface (as shown).

| Total coins     | 148                      |
|-----------------|--------------------------|
| Coins in by now | 1 4 8 Clear              |
|                 |                          |
|                 |                          |
| Back            | Save<br>version:01.18.01 |

| Items           | Description                                   |  |
|-----------------|-----------------------------------------------|--|
| Total coins     | Total Coins of this machine                   |  |
| Coins in by now | Record the number of periodic coins           |  |
| Clear           | Clear periodic data                           |  |
| Back            | Return to main menu                           |  |
| Save            | Save the modification and return to main menu |  |

# Manage Setting

When Manage setting is in black letter, press the button on upward of the MOTO to

enter manage setting interface (as shown).

| Game mode Charge Mode              |
|------------------------------------|
|                                    |
|                                    |
|                                    |
| Back Default Save Version:01.18.01 |

| Items     | Description                                       |  |  |
|-----------|---------------------------------------------------|--|--|
| Coins     | Adjustable scope: 0-9;default is 3                |  |  |
| Game mode | "Charge Mode" and "Free Mode", default is "Charge |  |  |
|           | Mode"                                             |  |  |
| Back      | Return to main menu                               |  |  |
| Default   | Return to the above default                       |  |  |
| Save      | Save the modification and return to main menu     |  |  |

# **Game Setting**

When

Game setting

ting is in black letter, press the button on upward of the MOTO to

enter game setting interface (as shown).

| Audio setting 3 0 |  |
|-------------------|--|
| Video setting 6 0 |  |
|                   |  |
| Back Default Save |  |

| Items         | Description                                   |  |  |
|---------------|-----------------------------------------------|--|--|
| Audio setting | Adjustable scope:0,10,20100;default is 30     |  |  |
| Video setting | Adjustable scope:0,10,20100;default is 40     |  |  |
| Back          | Return to main menu                           |  |  |
| Default       | Return to the above default                   |  |  |
| Save          | Save the modification and return to main menu |  |  |

# Hardware Test

When

Hardware test

is in black letter, press the button on upward of the MOTO to

enter hardware test interface (as shown).

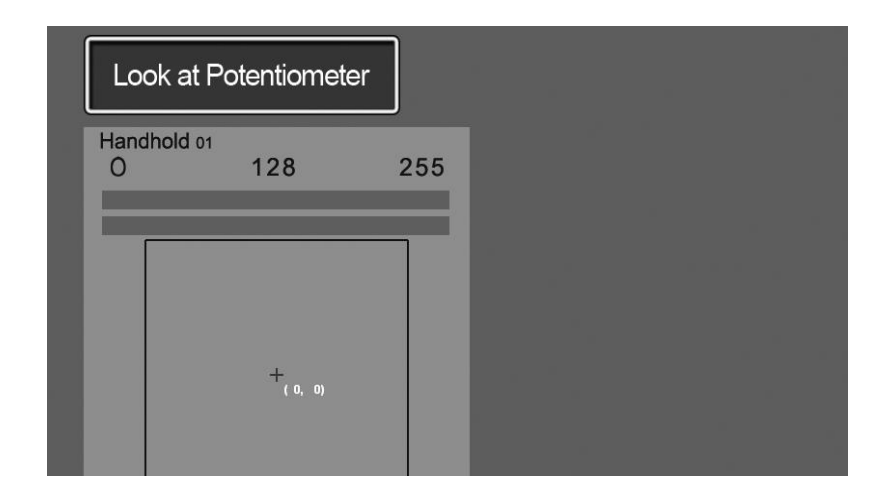

| Items         | Description                                                       |  |  |  |  |
|---------------|-------------------------------------------------------------------|--|--|--|--|
|               | Move the MOTO left or right to check the running situation of the |  |  |  |  |
| Controller 01 | potentiometer (+ normal range is at the corner center of the      |  |  |  |  |
|               | square ,and the data is 128)                                      |  |  |  |  |
|               | Acceleration+ Minimum value is 0,at the corner center of the      |  |  |  |  |
| Controller 01 | square;Maximum value is 255 ,at the bottom center of the          |  |  |  |  |
|               | square, control the MOTO handlebar to adjust the parameter.       |  |  |  |  |
| Back          | Return to main menu                                               |  |  |  |  |
| Save          | Save the modification and return to main menu                     |  |  |  |  |

# **Balance Plate Correction**

When

Balance plate correction

is in black letter, click the button on upward of MOTO to

correction interface.

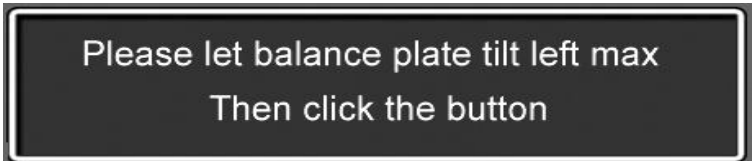

According to the words in screen, let balance plate tilt left max, and then click the button on upward of MOTO to enter the next interface.

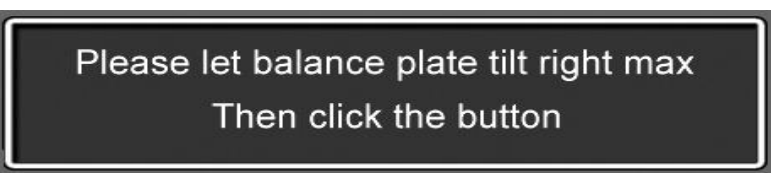

According to the words in screen, let balance plate tilt right max, and then click the button on upward of MOTO to enter the next interface.

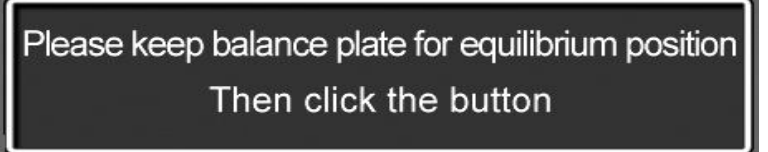

According to the words in screen, keep balance plate for equilibrium position, and then click the button on upward of MOTO to enter the next interface.

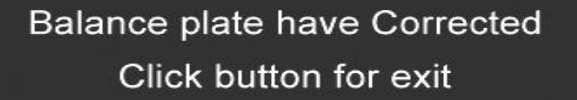

Balance plate have corrected, click button to exit.

# Quit the Main Menu

When Quit is in black letter, press the button on upward of MOTO to quit

the main menu, and then enter the game waiting interface.

|      | Manage analyse           |                          |
|------|--------------------------|--------------------------|
|      | Manage setting           |                          |
|      | Game setting             |                          |
|      | Hardware test            |                          |
|      | Server mode              |                          |
|      | Balance plate correction |                          |
| Quit |                          | Save<br>Version:01.18.01 |

# Chapter 3 Maintenance Guide

# 57CN-50P Female Header

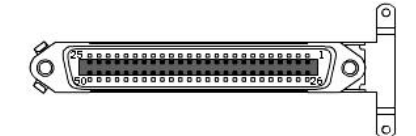

| Feet No. | Function  | Line No.  | Feet No. | Function | Line No. |
|----------|-----------|-----------|----------|----------|----------|
| 1        | VCC +12V  | VCC +12V  | 26       | LAMP1    | A26      |
| 2        | VCC +12V  | VCC +12V  | 27       | LAMP2    | A27      |
| 3        | VCC +12V  | VCC +12V  | 28       | LAMP3    | A28      |
| 4        | N.C       | N.C       | 29       | N.C      | N.C      |
| 5        | N.C       | N.C       | 30       | N.C      | N.C      |
| 6        | N.C       | N.C       | 31       | N.C      | N.C      |
| 7        | N.C       | N.C       | 32       | N.C      | N.C      |
| 8        | N.C       | N.C       | 33       | N.C      | N.C      |
| 9        | N.C       | N.C       | 34       | N.C      | N.C      |
| 10       | N.C       | N.C       | 35       | N.C      | N.C      |
| 11       | GND       | GND       | 36       | N.C      | N.C      |
| 12       | IN1       | A12       | 37       | N.C      | N.C      |
| 13       | VCC +12V  | VCC +12V  | 38       | N.C      | N.C      |
| 14       | N.C       | N.C       | 39       | OUT1     | A39      |
| 15       | N.C       | N.C       | 40       | N.C      | N.C      |
| 16       | N.C       | N.C       | 41       | N.C      | N.C      |
| 17       | N.C       | N.C       | 42       | N.C      | N.C      |
| 18       | VCC+3.3V  | VCC +3.3V | 43       | N.C      | N.C      |
| 19       | GND       | GND       | 44       | LX       | A44      |
| 20       | VCC +3.3V | VCC +3.3V | 45       | N.C      | N.C      |
| 21       | GND       | GND       | 46       | LY       | A46      |
| 22       | VCC +3.3V | VCC +3.3V | 47       | N.C      | N.C      |
| 23       | GND       | GND       | 48       | LXY      | A48      |
| 24       | N.C       | N.C       | 49       | N.C      | N.C      |
| 25       | N.C       | N.C       | 50       | N.C      | N.C      |

# 57CN-50P Male Header

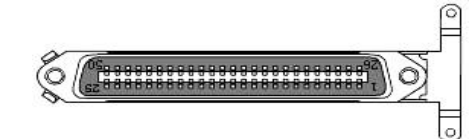

| Feet No. | Function | Line No. | Feet No. | Function | Line No. |
|----------|----------|----------|----------|----------|----------|
| 1        | N.C      | N.C      | 26       | N.C      | N.C      |
| 2        | N.C      | N.C      | 27       | N.C      | N.C      |
| 3        | N.C      | N.C      | 28       | N.C      | N.C      |
| 4        | N.C      | N.C      | 29       | N.C      | N.C      |
| 5        | N.C      | N.C      | 30       | N.C      | N.C      |
| 6        | N.C      | N.C      | 31       | N.C      | N.C      |
| 7        | N.C      | N.C      | 32       | N.C      | N.C      |
| 8        | N.C      | N.C      | 33       | N.C      | N.C      |
| 9        | N.C      | N.C      | 34       | N.C      | N.C      |
| 10       | N.C      | N.C      | 35       | N.C      | N.C      |
| 11       | N.C      | N.C      | 36       | N.C      | N.C      |
| 12       | N.C      | N.C      | 37       | N.C      | N.C      |
| 13       | N.C      | N.C      | 38       | N.C      | N.C      |
| 14       | N.C      | N.C      | 39       | N.C      | N.C      |
| 15       | N.C      | N.C      | 40       | N.C      | N.C      |
| 16       | N.C      | N.C      | 41       | N.C      | N.C      |
| 17       | N.C      | N.C      | 42       | N.C      | N.C      |
| 18       | N.C      | N.C      | 43       | N.C      | N.C      |
| 19       | N.C      | N.C      | 44       | N.C      | N.C      |
| 20       | N.C      | N.C      | 45       | N.C      | N.C      |
| 21       | N.C      | N.C      | 46       | N.C      | N.C      |
| 22       | N.C      | N.C      | 47       | N.C      | N.C      |
| 23       | SW1 A    | B23      | 48       | SW1 A    | B48      |
| 24       | SW2 B    | B24      | 49       | SW2 B    | B49      |
| 25       | SW3 C    | B25      | 50       | SW3 C    | B50      |

# **Aviation Plug Connection**

(Picture of the Aviation Plug)

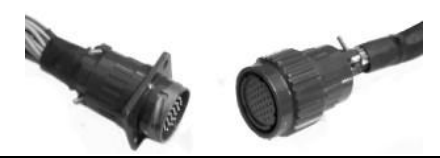

| Item<br>No. | Function Instruction | Function Instruction |   |
|-------------|----------------------|----------------------|---|
| 1           | 12V                  | First lights group   |   |
| 2           | GND                  | First lights group   |   |
| 3           | 12V                  | Second lights group  |   |
| 4           | GND                  | Second lights group  |   |
| 5           | 12V                  | Third lights group   |   |
| 6           | GND                  | Third lights group   |   |
| 7           | SW2                  | Start button         |   |
| 8           | SW2                  | Start Button         |   |
| 9           | 3.3V                 | Brake Control        |   |
| 10          | LX2                  | Diake Control        |   |
| 11          | GND                  |                      |   |
| 12          | 3.3V                 | Loft/Dight Control   |   |
| 13          | LX1                  |                      |   |
| 14          | GND                  |                      |   |
| 15          | 3.3V                 |                      |   |
| 16          | LY1                  | Acceleration Control |   |
| 17          | GND                  |                      |   |
| 18          | 12V                  | Power                |   |
| 19          | 12V                  | FUWEI                |   |
| 20          | GND                  |                      |   |
| 21          | GND                  |                      |   |
| 22          |                      |                      | / |
| 23          | 1                    |                      | / |
| 24          | 1                    | 1                    | / |

# **Junction Box**

| Terminal 1      |                 |              |                 |                 |              |  |
|-----------------|-----------------|--------------|-----------------|-----------------|--------------|--|
| Feet<br>No.(In) | Feet<br>No.(In) | Feet No.(In) | Feet<br>No.(In) | Feet<br>No.(In) | Feet No.(In) |  |
| 1               | VCC +12V        | VCC +12V     | 1               | VCC +12V        | VCC +12V     |  |
| 2               | GND             | GND ( 🛓      | 2               | GND             | GND 🛓 )      |  |
| 3               | VCC +12V        | VCC +12V     | 3               | VCC +12V        | VCC +12V     |  |
| 4               | GND             | GND ( 🛓      | 4               | GND             | GND 🛓 )      |  |
| 5               |                 |              |                 |                 |              |  |
| 6               |                 |              |                 |                 |              |  |

terminal1: 1,3 feet are 12V V DC; 2,4 feet are GND.Yellow one is positive pole; black one is negative pole. 1,2 feet are connected to the left machine box power supply: 3,4 feet are connected to the right machine box power supply.

| Terminal 2 |         |              |         |         |         |  |
|------------|---------|--------------|---------|---------|---------|--|
| Feet       | Feet    | Foot No (In) | Feet    | Feet    | Feet    |  |
| No.(In)    | No.(In) |              | No.(In) | No.(In) | No.(In) |  |
| 1          | L       | N.C          | 1       | L       | N.C     |  |
| 2          | Ν       | N.C          | 2       | Ν       | N.C     |  |
| 3          | Р       | N.C          | 3       | Р       | N.C     |  |
| 4          | L       | N.C          | 4       | L       | N.C     |  |
| 5          | Ν       | N.C          | 5       | Ν       | N.C     |  |
| 6          | Р       | N.C          | 6       | Р       | N.C     |  |
| 7          | L       | N.C          | 7       | L       | N.C     |  |
| 8          | Ν       | N.C          | 8       | Ν       | N.C     |  |
| 9          | Р       | N.C          | 9       | Р       | N.C     |  |
| 10         |         |              |         |         |         |  |

Terminal 2: 1,4,7 feet L are positive lines; 2,5,8 feet N are zero line; 3,6,9 feet P are GND.

Out Terminal 1,2 ,3 feet are connect to the left machine box power supply; 4,5,6 feet

are connected to main supply; 7,8,9 feet are connecedt to the right machine box power supply.

| Terminal 3 |          |              |         |          |          |  |
|------------|----------|--------------|---------|----------|----------|--|
| Feet       | Feet     | Feet No.(In) | Feet    | Feet     | Feet     |  |
| No.(In)    | No.(In)  |              | No.(In) | No.(In)  | No.(In)  |  |
| 1          | VCC +12V | VCC +12V     | 1       | VCC +12V | VCC +12V |  |
| 2          | GND      | GND (+)      | 2       | GND      | GND (+)  |  |
| 3          | VCC +12V | VCC +12V     | 3       | VCC +12V | VCC +12V |  |
| 4          | GND      |              | 4       | GND      | GND (+)  |  |
| 5          |          |              |         |          |          |  |
| 6          |          |              |         |          |          |  |

Terminal 3: 1,3 feet are12V DC V; 2,4 feet are GND.Yellow one is positive pole; black one is negative pole.Out Terminal 1,2 feet are connected to USB pannel 3,4 feet are connected to stopping board's light group,top light box.

| Terminal 4 |         |              |         |         |         |  |
|------------|---------|--------------|---------|---------|---------|--|
| Feet       | Feet    | Foot No (In) | Feet    | Feet    | Feet    |  |
| No.(In)    | No.(In) |              | No.(ln) | No.(In) | No.(In) |  |
| 1          | L       | N.C          | 1       | L       | N.C     |  |
| 2          | Ν       | N.C          | 2       | Ν       | N.C     |  |
| 3          | Р       | N.C          | 3       | Р       | N.C     |  |
| 4          | L       | N.C          | 4       | L       | N.C     |  |
| 5          | Ν       | N.C          | 5       | Ν       | N.C     |  |
| 6          | Р       | N.C          | 6       | Р       | N.C     |  |
| 7          | L       | N.C          | 7       | L       | N.C     |  |
| 8          | Ν       | N.C          | 8       | N       | N.C     |  |
| 9          | Р       | N.C          | 9       | Р       | N.C     |  |
| 10         |         |              |         |         |         |  |

Terminal <sup>4</sup>: 1,4,7 feet L are positive lines: 2,5,8 feet N are zero line : 3,6,9 feet P are GND.

Out Terminal 1,2,3 feet are connected to the monitor: 4,5,6 feet are connected to the host: 7,8,9 feet are connected to the amplifier.

# **USB Device Self-recovery**

An USB device will be distributed, which can self-recover the system and games, and is convenient to users to recover the damage system or games by themselves. The usage of USB device is simple that you can recover operating system and software problem in a short time, and can obtain the latest game of our company at the same time.Operating procedure of recovering USB device:

1. Open the panel in the front of the machine without electrical loading; you can see USB port, then put USB device into the port.

Panel in the front of the machine (as shown)

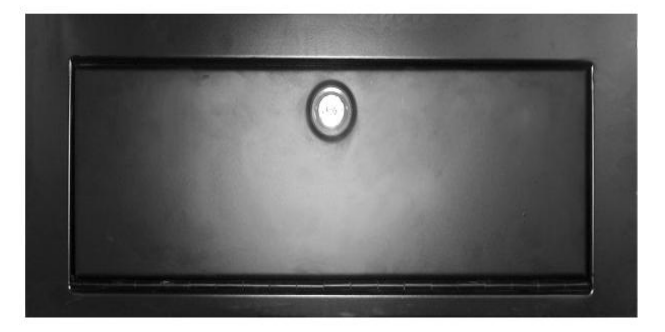

Put USB device into the port (as shown):

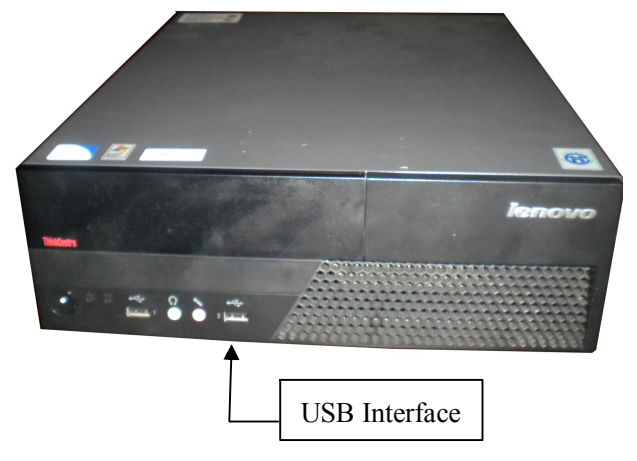

2. While connecting the power supply, USB device will lead host machine into recovery mode automatically without any operation. Please be patient to wait for finishing recovery completely; never do any operation while recovering to make sure supply electricity normally (the hardware may be damaged in the process of recovery if interrupting electricity (as shown).

| Progress Indicator |                    |                           |           |      |
|--------------------|--------------------|---------------------------|-----------|------|
|                    |                    |                           |           | 1    |
| 6%                 | 25%                | 50%                       | 75%       | 100% |
| Statistics 1       |                    |                           |           |      |
| eroant complete    | 9                  |                           | ~ ()      |      |
| (pasd (MI/min)     | 487                |                           |           |      |
| 10 copwd.          | 554                |                           | · · · · · | 1    |
| True elanced       | 0.08               |                           | 1         | 1    |
| Time remaining     | 120                |                           |           | /    |
| 1000 Mar 100       |                    |                           | 1         |      |
| Details            |                    |                           |           |      |
| Connection type    | Local              |                           |           |      |
| source Kartifico   | from Local Da Sil  | 194 PED, 723 PER 4240, PE | na        |      |
| Langet Partition   | TunetZ INTES1. 51  |                           |           |      |
|                    | from Local drive E | 13, 5120 HB               |           |      |
| Durrent tile       | 552 mitutin        |                           |           |      |
|                    |                    |                           |           |      |
|                    |                    |                           |           |      |
|                    |                    | Sym                       | amec.     |      |
|                    |                    |                           |           |      |

 Please be patient to wait for 15-25 minutes, there may be some pause during the recovery, so do not do any operation to the machine. If the pause surpassed 10 minutes, operate once again until "A>\_" appears on the screen.

The cursor continues twinkling which means recovery is successful, then pull out USB device and turn off the power.

| A>_ |  |  |  |
|-----|--|--|--|
|     |  |  |  |
|     |  |  |  |
|     |  |  |  |
|     |  |  |  |

4. Turn on the power again to see if the game can access to the system successfully and can be played normally.

#### Notes:

- If there are some abnormities(such as power-off, USB is pulled out, machine display has errors, etc.) please cut off the power supply first, and then repeat the above operations; if it still has not recovered for several times, please contact customer service centre;
- 2. If USB device is damaged, please contact with customer service center in order to obtain other new USB device.
- 3. The USB device is available only to the matching machine, cannot be mixed use.
- 4. Consult the latest guidance if this one has been updated.

# **Machine Wiring Schematic**

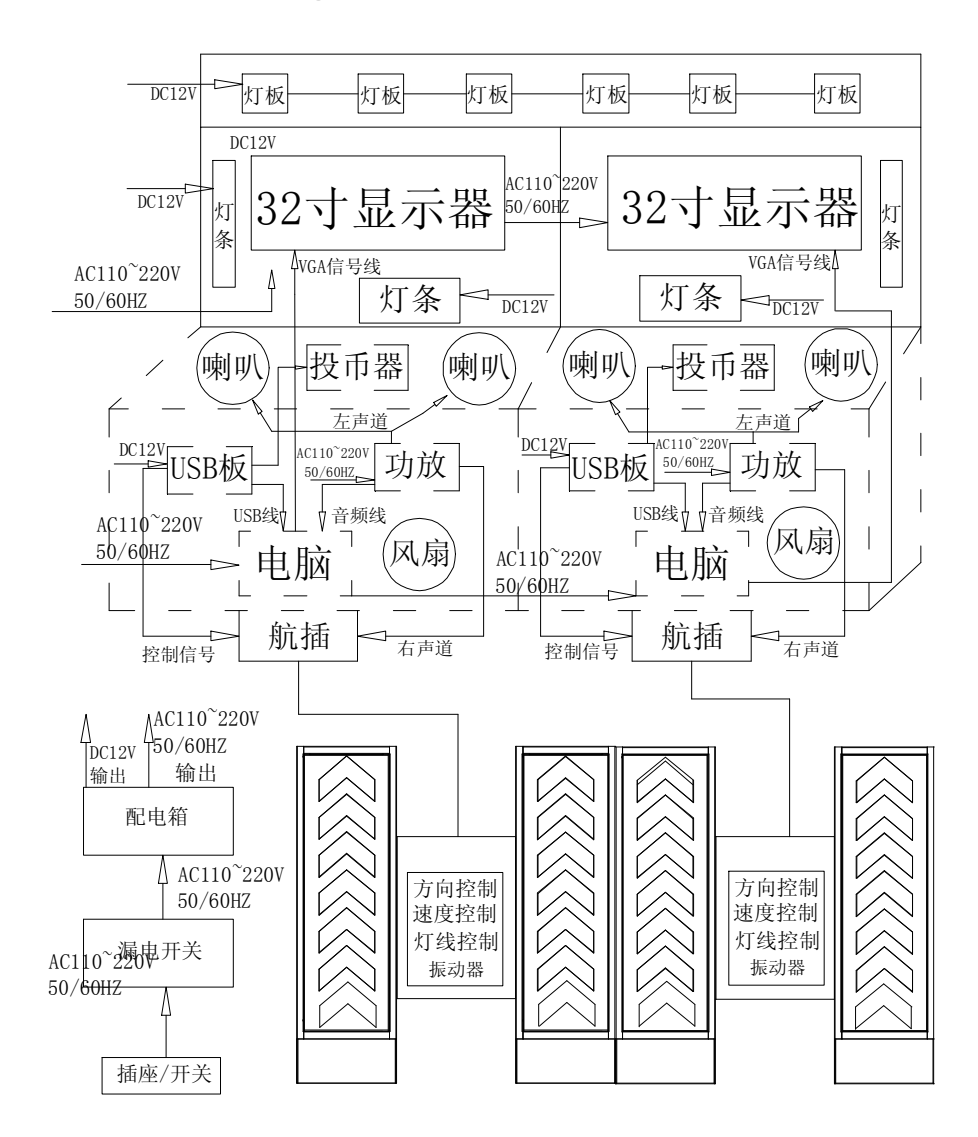

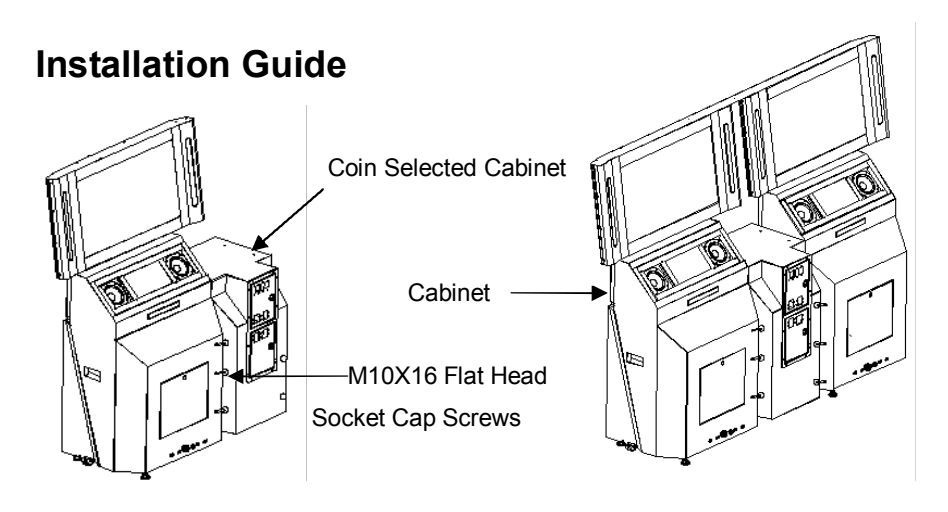

Figure (1)

Figure (2)

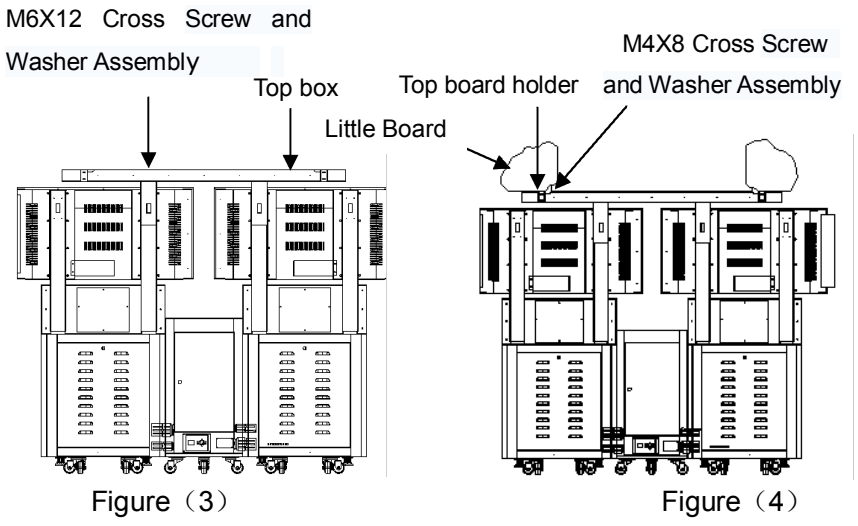

#### Installation steps:

1. Connect the 2 cabinets to the 2 sides of the coin selected cabinet with 6 M10X16 flat head socket cap screws.(as Figure(1),Figure(2) shown)

2. Put the top box on the top of the 2 monitors, fix the top box to the monitors' holder

with 6 M6X12 cross screw and washer assembly. And connect the top box connector

to the monitor holder's back socket. And then fix the 2 little boards to the top board holder with 2 M4X8 cross screw and washer assembly .(as Figure(3) shown).

3. Fix the left top board holder and right top board holder to the top box with 4 M4X8 cross screws. (as Figure(4) shown)

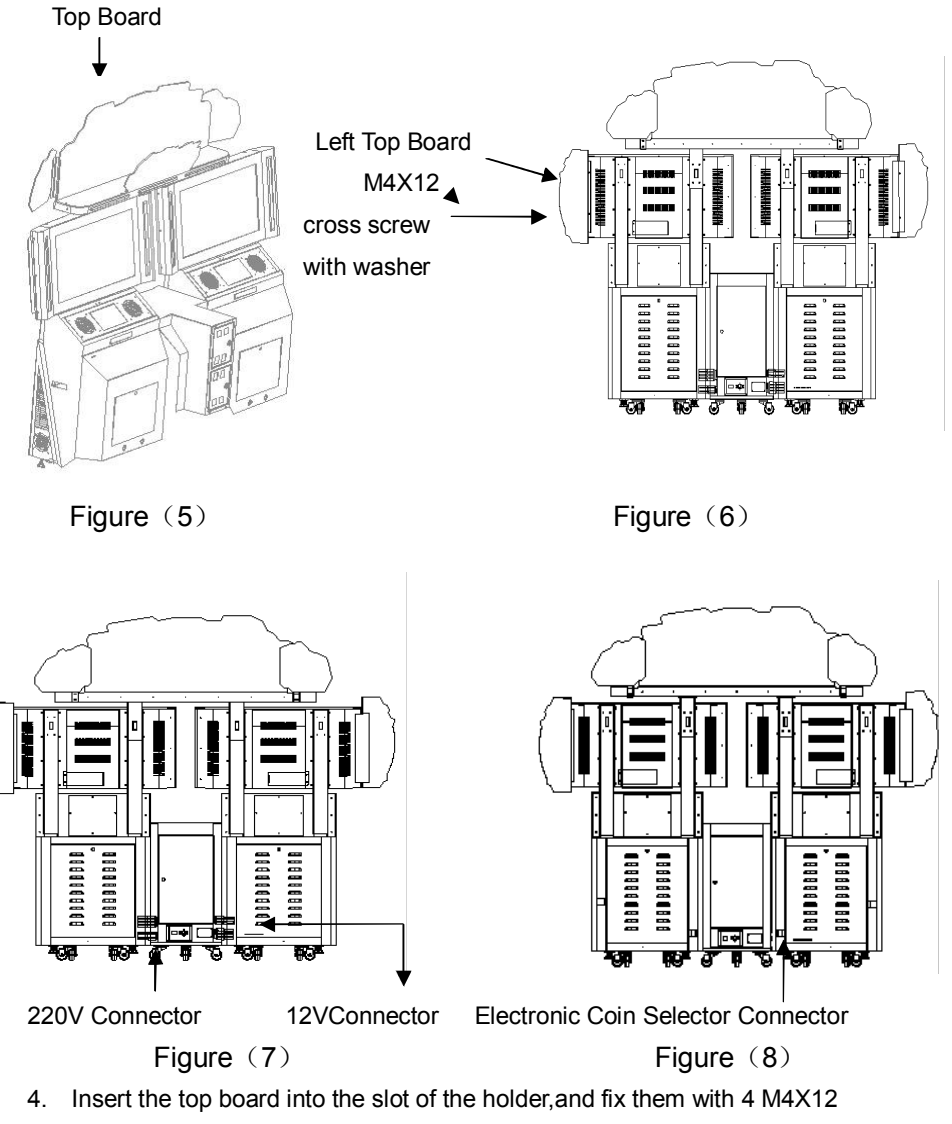

cross screws .(as Figure(5) shown)

5. Fix the top board to the back of the monitor with 4 M4X12 cross screws with

washer.(as Figure(6) shown)

6. Open the back door of the coin selected cabinet, plug the 220V connector to the 220v socket ,plug the 12V connector to the 12V socket ,and fix them.Connect the 2 host computers with netting twine. And then connect the signal wire of the electronic coin selector and the coin selected cabinet .(as Figure(7), Figure(8)shown)

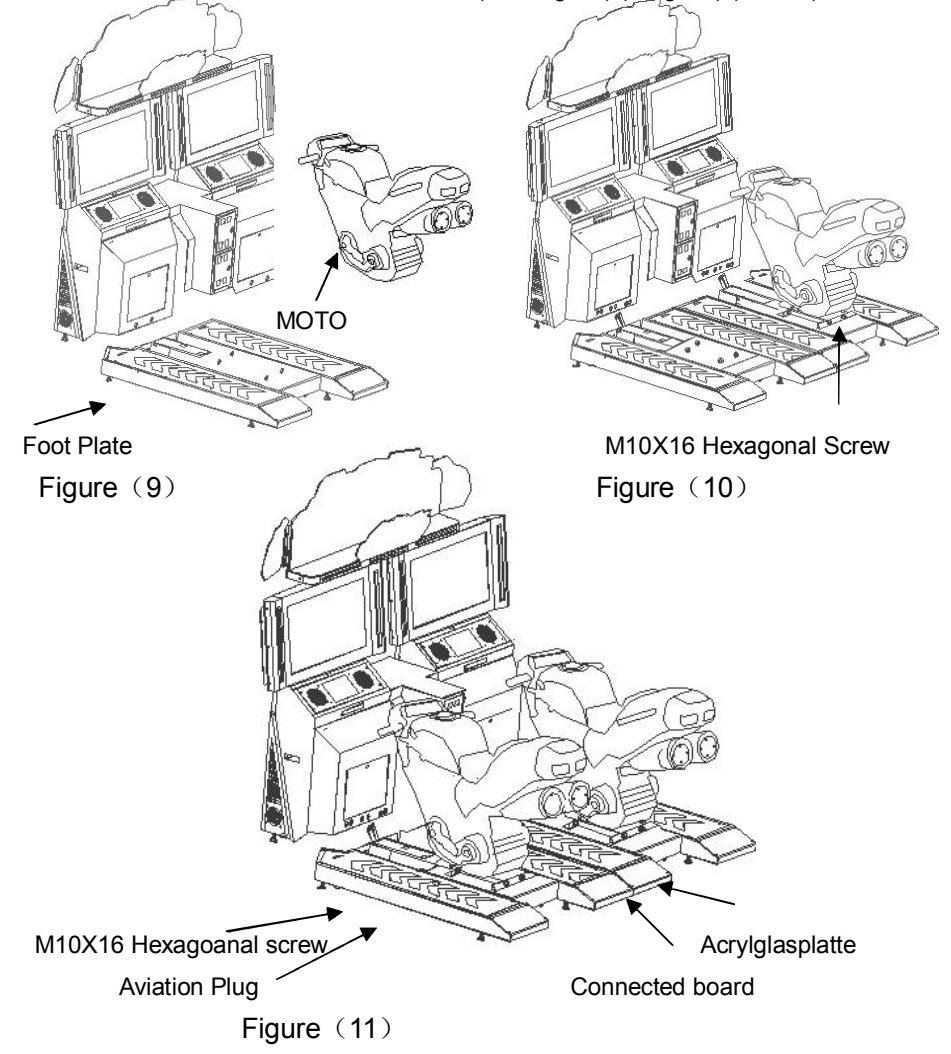

7. Fix the MOTO's the foot plate with 4 M10X16 hexagonal screws.(as Figure(11) shown)

8. Connect the aviation plug of the foot plate to the plug of the

cabinet(note:according to the number and screw it ).Oscillator is to the right of aviation plug.Join the connectors of the oscillator ,connect the connector to the branch terminal of the aviation plug which is in the base of the MOTO.(as Figure(11) shown)

9. Connect the base of the MOTO to the cabinet,and fix them with 4 M10X16 hexagonal screws.,2 MOTOs assemble in the same way.(as Figure(11) shown)

10. Put the 2 acrylglasplattes on the connected board ,Configure Connected board to corresponding position of the foot plate, and screw it with 8 M6X12 sunk cross screws . (as Figure(11) shown)

# **Fault Examination**

| Trouble                                                                                                    | Reason                                                                                                    | Investigation Methods                                                                                                    |
|----------------------------------------------------------------------------------------------------|----------------------------------------------------------------------------------------------------|----------------------------------------------------------------------------------------------------|
|                                                                                                    | 1. Whether the power                                                                                                    | 1. Whether the power in line with                                                                                                    |
| The machine is                                                                                                    | is conformed.                                                                                                    | the machine.                                                                                                    |
| with no any                                                                                                    | 2. Leakage protection                                                                                                    | 2. Check whether leakage                                                                                                    |
| reaction when                                                                                                    | switch device.                                                                                                    | protection switch is cut off, if it                                                                                                    |
| electrifying.                                                                                                    | 3. Without 220V power                                                                                                    | is, restart the machine.                                                                                                    |
|                                                                                                    | supplied.                                                                                                    | 3. To change the voltage                                                                                                    |
| After<br>electrifying,<br>you can hear<br>the voice of<br>starting<br>WINDOWS,<br>but there is no<br>display of<br>game<br>interface. | <ol> <li>Whether RGB signal<br/>lines are loose.</li> <li>Whether the monitor<br/>is broken</li> <li>Whether the game<br/>programme error<br/>happens.</li> </ol> | <ol> <li>After opening the back cover of<br/>the machine, please check<br/>whether the wire, as shown in<br/>Figure 1, is loose. If it is,<br/>please re-insert it</li> <li>(Figure 1)</li> <li>please check whether the wire, as<br/>shown in Figure 2, is loose</li> <li>(Figure 2)</li> <li>Change another monitor, if it<br/>runs ok, meaning the original<br/>monitor is broken, pls dial<br/>our customer service<br/>hotline :4006-020-321.</li> <li>Renew the game. Encryption<br/>Stick</li> </ol> |

| When<br>electrifying, it<br>shows blue<br>screen and<br>there is no<br>sound from<br>speaker. | <ol> <li>Power cord of the<br/>mainframe is loose.</li> <li>The mainframe<br/>entered into protection<br/>state.</li> </ol>                                                   | <ol> <li>Check if the power cord is<br/>loose.</li> <li>Open the front cover of the<br/>machine, and if the indicator<br/>light has been flashing, press<br/>the starting button for 30<br/>seconds, and then restart the<br/>machine.</li> </ol> |
|-----------------------------------------------------------------------------------------------|----------------------------------------------------------------------------------------------------|----------------------------------------------------------------------------------------------------|
| Crashes when<br>enters the<br>game or can<br>not choose<br>game modes.                        | <ol> <li>The<br/>communication line<br/>of USB control<br/>panel is loose.</li> <li>Confirm/start<br/>button is broken.</li> <li>USB control panel is<br/>damaged.</li> </ol> | <ol> <li>Check whether the<br/>communication line is loose.</li> <li>Change the Confirm/start button.</li> <li>Change USB control panel.</li> </ol>                                                                                               |

|              |    |                         | 1. | Relocate volume            |
|--------------|----|-------------------------|----|----------------------------|
|              |    |                         |    | potentiometer.             |
|              |    |                         | 2. | Check whether the wire     |
| After        | 1  | Volume potentiometer is |    | is loose, as shown in      |
| oloctrifying |    | closed                  |    | Figure                     |
| vou can play | 2  | Audio lino is looso     |    | gues .                     |
| you can play | 2. |                         |    | 1; (Figure 1);             |
| games but    | 3. | Amplifier is damaged.   |    | if the wire is not, please |
| there is no  | 4. | Speaker is damaged.     |    | check whether the wire is  |
| sound        |    |                         |    |                            |
|              |    |                         |    | loose, as shown in         |
|              |    |                         |    | Figure                     |
|              |    |                         |    | 2. ; (Figure 2)            |

|                  |    |                           | 3.  | Replace amplifier.          |
|------------------|----|---------------------------|-----|-----------------------------|
|                  |    |                           | 4.  | Replace speaker.            |
|                  | 1. | Check wether the          |     |                             |
|                  |    | network cables are        | 1.  | To plug the network         |
| Cap not rup VS   |    | loose.                    |     | cables again.               |
| mode             | 2. | Whether the IP set up is  | 2.  | To re-set the IP.           |
| mode.            |    | wrong.                    | 3.  | Change the USB control      |
|                  | 3. | USB control panel is      |     | panel                       |
|                  |    | broken                    |     |                             |
|                  | 1. | Inching switch is         |     |                             |
| The button of    |    | damaged.                  | 1.  | Change inching switch.      |
| starting/leaning | 2. | Signal lines are          | 2.  | Change signal lines.        |
| is invalid       |    | damaged.                  | 3.  | Change the USB control      |
|                  | 3. | USB control panel is      |     | panel                       |
|                  |    | broken                    |     |                             |
|                  | 1. | The selector is           | 1.  | Change electronic coin      |
|                  |    | damaged.                  |     | selector.                   |
|                  | 2. | The signal line is        | 2.  | Change signal line of the   |
| Electronic coin  |    | damaged.                  |     | selector.                   |
| selector is      | 3. | Control panel is          | 3.  | Change control panel.       |
| invalid.         |    | damaged.                  | 4.  | Change the voltage of       |
|                  | 4. | No DC 12V input.          |     | switch.                     |
|                  | 5. | USB control panel is      | 5.  | Change the USB control      |
|                  |    | broken                    |     | panel.                      |
|                  | 1. | DC12V connection is       | 1.  | Check whether DC12V         |
|                  |    | loose.                    |     | connection is loose.        |
| Lamp box and     | 2. | The voltage of switch is  | 2.  | Change the power            |
| spot Jamp don't  |    | damaged.                  |     | supply of switch            |
| work             | 3. | Whether the12V and the    | 3.  | Whether the12V and the      |
| WOIK.            |    | earth is short-circuit.   |     | earth is short-circuit.     |
|                  | 4. | Whether the lam panel is  | 4.  | Check whether the lam       |
|                  |    | not connect well with the | pan | el is not connect well with |

|                                                                                            | lights.                                                                                                    | the lights.                                                                                                    |
|--------------------------------------------------------------------------------------------|----------------------------------------------------------------------------------------------------|----------------------------------------------------------------------------------------------------|
| During the<br>game can not<br>make left and<br>right normally,<br>or accelerate<br>slowly. | <ol> <li>Ballance platform's gears<br/>are loose.</li> <li>Potentiometer's gears are<br/>loose.</li> <li>Potentiometer's gears<br/>and the gears are offset.</li> <li>Potentiometer's gears<br/>and the gears are<br/>broken.</li> </ol> | Run the machine, and press<br>set up button in the Waiting<br>Interface to enter main<br>menu, and choose the<br>hardware test to adjust the<br>Potentiometer to the best<br>position.<br>4. Change the gears. |

| When<br>electrifying, the<br>host machine<br>and screen is<br>normal, but<br>you can not<br>enter the game<br>interface. | <ol> <li>The communication line of USB control panel is loose.</li> <li>Control panel is damaged.</li> <li>Encryption stick is broken.</li> <li>Vibration generator is</li> </ol> | <ol> <li>Check whether the communication line is loose.</li> <li>Change control panel.</li> <li>Change the encryption stick.</li> </ol>     |
|----------------------------------------------------------------------------------------------------|----------------------------------------------------------------------------------------------------|----------------------------------------------------------------------------------------------------|
| Vibration<br>generator does<br>not work.                                                                                 | <ol> <li>Amplifier's subwoofer<br/>channel is broken.</li> <li>Vibration generator's<br/>plug is loose.</li> <li>Amplifier output<br/>terminal is loose.</li> </ol>               | <ol> <li>Change Vibration<br/>generator.</li> <li>Change Amplifier.</li> <li>Insert the plug again.</li> <li>Change the speaker.</li> </ol> |
| MOTO's tilt                                                                                                    | <ol> <li>Glue Stick is ware badly</li> <li>Glue Stick is offset.</li> <li>Glue Stick is out of shape.</li> </ol>                                                                  | <ol> <li>Change Glue Stick</li> <li>Re-set the Glue Stick.</li> <li>Change Glue Stick</li> </ol>                                            |

# **Use of Electronic Coin Selector**

I. Specification:

Coin Diameter: 18 mm ~31mm Coin Thickness: 1.2 mm ~3.0mm Voltage: DC +12V Temperature: -15°C ~+75°C

- II. Usage Methods:
  - 1. Remove yellow plastic token & replace your coin to sampling clamp.
  - 2. Adjust diameter-rail of lid for preventing bigger invalid coins from inserting.
  - 3. Drive screw off lid-wing if coin thickness more than 2.5mm.
  - Switch to correct speed (pulse) to synchronize with your machine. Slow: 60ms/ Long purse signal Medium: 40ms/ Medium pulse signal Fast: 20ms/ Short pulse signal
  - 5. VR tuning for sensitivity of coin acceptance. Turn clockwise (+) for strict coin selecting and anti-clockwise (-) for slack.
  - If coins could not pass through smoothly when SW1 was at the precise setting, Please switch SW1 to normal setting and adjust VR to suitable place.

# **After Service Guide**

## Limited Guarantee / Warranty

In the maximum extent permitted by law, Guangzhou Softplay Computer Software Co.,Ltd. is not responsible for the following situation in any case:

- Third-party claims against you (except personal injury, injury, real estate and personal tangible property damages);
- 2. Loss or damage of your records or data;
- Special, consequential or indirect damages or any economic losses (including profit and loss of savings);
- 4. The trouble caused by installing software or hardware that is not configured with this product; and it is not the fault of the product itself by examination;
- The trouble caused by use in improper environment or wrong operation that is not provided in this manual;
- 6. Force majeure factors led to product damage.

If you want to know related product service commitment, please visit our website <u>www.belrare.com</u> to find relevant service policy.

Thank you again for using Belrare products.

Customer Service hotline: 4006-020-321

Belrare Corporation Website: <u>www.belrare.com</u>

# Statement

#### **Duty Statement**

In the process of compiling this product manual, we strived to ensure correct and complete content. But we cannot guarantee that there are no any errors and omissions. Guangzhou Belrare Electronic Technology Co., Ltd. adheres to continually optimize and improve our products and services. So we retain the right to modify all products and contents that are described in this manual. If you find any inconsistencies with the manual when using the product in actual situation, or you want to get more information or have any problem or opinions, please call us or visit our website.

#### **Trademarks and Copyrights**

Belrare is registered trademark of Guangzhou Softplay Computer Software Co.,Ltd. and its affiliates.

SoftPlay is registered trademark of Guangzhou Softplay Computer Software Co., Ltd. and its affiliates.

Lenovo is registered trademark of Lenovo (Beijing) Co., Ltd. and its affiliates.

Intel and Intel Inside is the trademark or registered trademark of Intel Corporation.

Microsoft, Windows and Windows XP are the trademark or registered trademark of Microsoft Corporation.

Except the trademark and registered trademark listed above, other products, logos and term names mentioned in this product manual may be trademarks of other companies, who have them respectively.

All softwares, which are described in this manual, is based on the terms and conditions of End User License Agreement, and can be used and copied only in accordance with the End User License Agreement.

#### All Rights Reserved© Guangzhou Softplay Computer Software Co.,Ltd

46